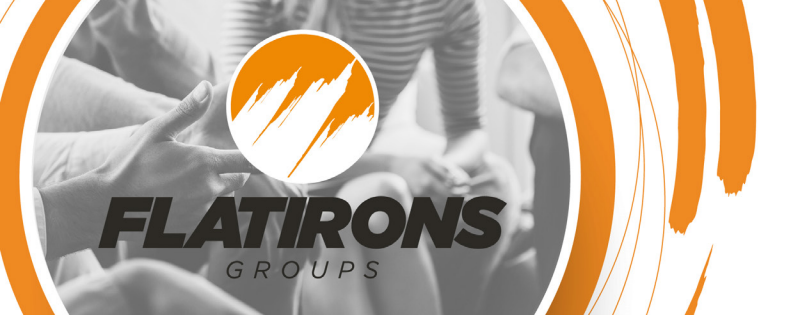

## HOW TO EDIT YOUR GROUP INFO

- Navigate to my.flatironschurch.com
- Click **Login** and login with your profile information.
- Once you login, click on your name in the top right corner and click My Account.
- In your profile on the right side will be your group, click on your selected group.

On this page you will see your **Group Details** summary and the current **Active Members** listed. To remove a member, move your cursor on their info and then click on the **'x'** to remove them. Please note: this will open up an available spot(s) for someone new to join your group. Follow the instructions below to update your available spots.

Click the **Edit** button on the lower right corner of your Group Details to make additional changes.

## Elliot Bell's Open to Everyone Group

## Monday group Group Details:

Group Declars. Group Declars. Childcare Provided: No Content Type: Weekend Message What are 3 Interesting Facts About You?: What do you do for fun?: What are your hopes for this group?:

Attendance

Leader(s):

- Elliot Bell (Leader)
  Jordan Burgen (Leader)
- Jordan Burgen (Leader)Joseph Hoffman (Leader)
- Zack Weingartner (Leader)

When: Monday at 7:00 PM Where: 400 W South Boulder Rd Ste 1700 Lafayette, CO 80026-2776

Edit

Active Members

Roster

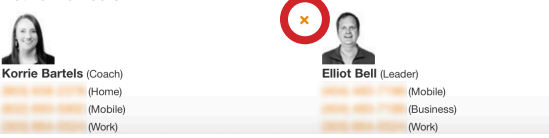

Update your available spots for new members to join. If you don't have any available spots, please click **Close Group and this will make your group unavailable to new members.** 

Complete or update all additional fields then click Save.

| Name *                                                                            |                           | Group Meeting Locat | lion            |
|-----------------------------------------------------------------------------------|---------------------------|---------------------|-----------------|
| Elliot Bell's Open to Everyone Group                                              |                           | Countries           | ¥               |
| Available spots for NEW<br>people only (do not count<br>existing group members) * | Close Group               | 400 W South Boulde  | er Rd Ste 1700  |
| 0                                                                                 |                           | Address Line 2      |                 |
|                                                                                   |                           | Lafayette           | CO \$ 80026-277 |
| Description                                                                       |                           |                     |                 |
| Monday group                                                                      |                           |                     |                 |
|                                                                                   |                           |                     |                 |
| Day of the Week Time of Day                                                       |                           |                     |                 |
| Monday \$                                                                         | 7:00 PM 0                 | 2                   |                 |
| Group Type/Audience 🕕                                                             |                           |                     |                 |
| Open to Everyone                                                                  |                           |                     | ×               |
| Childcare Provided 🕕                                                              |                           |                     |                 |
| No                                                                                |                           |                     |                 |
| Content Type 🕕                                                                    |                           |                     |                 |
| Weekend Message                                                                   |                           |                     |                 |
| Group Connection Level ()                                                         |                           |                     |                 |
| 3. I would like to talk freque                                                    | ntly to my coach around g | oups and faith.     | ×               |
| What are 3 Interesting Fact                                                       | s About You?              |                     |                 |
|                                                                                   |                           |                     |                 |
|                                                                                   |                           |                     |                 |
|                                                                                   |                           |                     |                 |
| what do you do for fun?                                                           |                           |                     |                 |
|                                                                                   |                           |                     |                 |
|                                                                                   |                           |                     |                 |
| What are your hopes for thi                                                       | is group?                 |                     |                 |
|                                                                                   |                           |                     |                 |
|                                                                                   |                           |                     |                 |